# BM 8

# Terminal d'ambiance

# Notice d'utilisation et d'installation

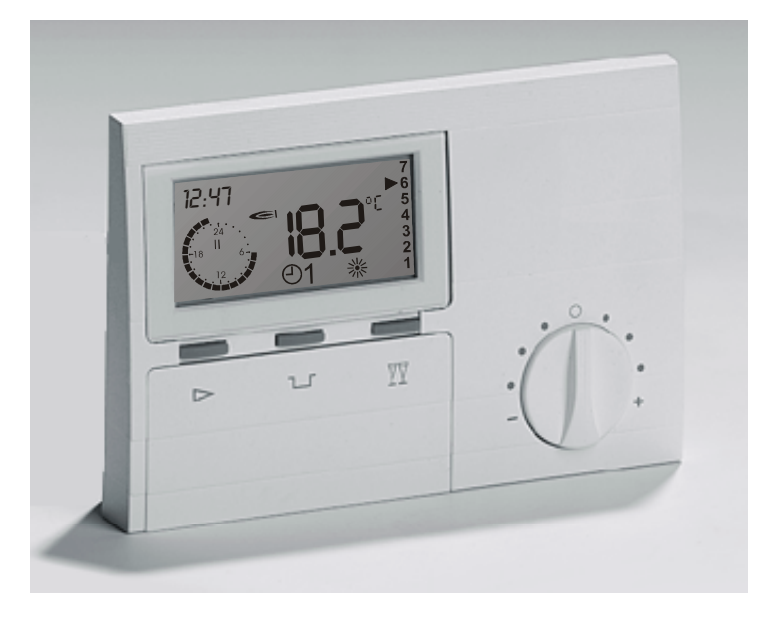

Veuillez observer les consignes de sécurité et lire attentivement cette notice avant la mise en service.

# Consignes de sécurité

#### Consignes de branchement 230 V

Veuillez vous conformer aux prescriptions locales. Votre système de régulation ne pourra être installé et entretenu que par un personnel qualifié.

 $\triangle$  Une installation non conforme aux règles de l'art est susceptible d'engendrer des risques.

#### Consignes de garantie

Le fabricant décline toute prestation de garantie en cas d'installation, de mise en service, de maintenance et de réparation du régulateur non conformes aux règles de l'art.

#### **Remarques importantes**

- Les remarques importantes sont signalées par un point d'exclamation.
- $\triangle$  Ce symbole attire votre attention tout au long de cette notice sur d'éventuels risques.

#### Installation

La partie 3 de cette notice comporte les recommandations pour l'installation et la mise en service ainsi qu'un plan de raccordement.

# **Descriptif**

#### Déclaration de conformité

# CE

Cet appareil répond aux exigences des directives et normes sous réserves d'observer les recommandations d'installation correspondantes ainsi que les consignes du constructeur.

#### Fonctions

Le terminal d'ambiance vous permet depuis votre salon de visualiser et de programmer les paramètres de votre installation (ex. heure, consigne E.C.S., cycles de chauffage, consigne ambiance). Vous pouvez ainsi contrôler en permanence et optimiser le rendement de votre installation.

Le terminal d'ambiance permet, également d'optimiser la régulation en fonction de la température extérieure en intégrant la température ambiante réelle.

| Générali | tés |
|----------|-----|
|----------|-----|

# <u>Sommaire</u>

| Généralités                                                                                                    | 2  |
|----------------------------------------------------------------------------------------------------|----|
| Consignes de sécurité                                                                                                    | 2  |
| Consignes de branchement 230 V                                                                                                    | 2  |
| Consignes de garantie                                                                                                    | 2  |
| Remarques importantes                                                                                                    | 2  |
| Installation                                                                                                    | 2  |
| Descriptif                                                                                                    | 2  |
| Déclaration de conformité                                                                                                    | 2  |
| Fonctions                                                                                                    | 2  |
| Sommaire                                                                                                    | 3  |
| 1ère partie: Réglages                                                                                                    | 5  |
| Commande en mode normal                                                                                                    | 5  |
| Touche de sélection régime                                                                                                    | 5  |
| Touche de dérogation réduit                                                                                                    | 6  |
| In the second second secon | 6  |
| Modification de la consigne confort                                                                                                    | 7  |
| Affichage en mode normal                                                                                                    | 7  |
| Mode programmation                                                                                                    | 8  |
| Niveaux                                                                                                    | 9  |
| Niveaux principaux                                                                                                    | 10 |
| Général                                                                                                    | 10 |
| Affichage                                                                                                    | 10 |
| Utilisateur                                                                                                    | 10 |
| Programmes horaires                                                                                                    | 10 |
| Installateur                                                                                                    | 10 |
| Niveaux secondaires                                                                                                    | 10 |
| Installation                                                                                                    | 10 |
| E.C.S.                                                                                                    | 10 |

| Circuit chauffage                      | 10 |
|----------------------------------------|----|
| 2ème partie: Affichage et paramètres   | 11 |
| Général                                | 11 |
| Date/Heure/Congés                      | 11 |
| Service                                | 13 |
| NO LOG XXX-XX                          | 13 |
| HRES BRUL et ENC BRUL                  | 13 |
| RESET                                  | 13 |
| Niveau Affichages                      | 14 |
| Installation                           | 14 |
| T-EXT                                  | 14 |
| CONS T CHAUD                           | 15 |
| T-CHAUDIERE                            | 15 |
| MODULATION                             | 15 |
| T-RELAIS 1                             | 15 |
| E.C.S.                                 | 15 |
| Circuit chauffage                      | 15 |
| Niveau Utilisateur                     | 16 |
| Installation                           | 16 |
| FRANCAIS => Langue                     | 16 |
| CONTRASTE                              | 16 |
| CHOIX AFFICH                           | 16 |
| CHOIX AFFICH (pour régulateur solaire) | 16 |
| MODE AFFICH                            | 17 |
| E.C.S.                                 | 17 |
| 1X ECS                                 | 17 |
| Circuit chauffage                      | 18 |
| CONS AMB 1-3                           | 18 |
| T-REDUIT                               | 18 |
| T-ABSENCE                              | 18 |

|                                             | 10 |
|---------------------------------------------|----|
|                                             | 10 |
| T EX LIM CONF / T EX LIM REDUIT             | 18 |
| PENIE                                       | 19 |
| AUTO ADAPT (auto-adaptation de la pente)    | 20 |
| INFLU AMB (influence de l'ambiance)         | 20 |
| CALIB AMB (calibrage affichage ambiance)    | 20 |
| OPT CONFORT (optimisation cycle confort)    | 21 |
| OPT MAX CONF (durée opt. confort max.)      | 21 |
| OPT REDUIT (optimisation cycle réduit)      | 21 |
| AUTORISAT PC                                | 21 |
| RETOUR                                      | 21 |
| Niveau programmes horaires                  | 22 |
| Liste des programmes horaires disponibles   | 22 |
| Sélection d'un programme horaire            | 22 |
| Selection d'un programme noralle            | 22 |
| Programmation des cycles chaunage           | 23 |
| Installation                                | 25 |
| Niveau installateur                         | 25 |
| NO CODE                                     | 26 |
| ADRESSE BUS (n° circuit)                    | 26 |
| TRANS HEURE                                 | 26 |
| Circuit chauffage                           | 26 |
| FONC CIRCUIT (mode fonctionnement circuit)  | 26 |
| FONC POMPE (mode fonctionnement pompe)      | 27 |
| T-DEPART MAX (temp. départ maximale)        | 28 |
| T-DEPART MIN (temp. départ minimale)        | 28 |
| T-HORS GEL (température hors gel)           | 28 |
| TEMPO T-EXT (temps de mesure temp. ext.)    | 28 |
| DIF TCH-TDEP (diff, temp, chaud /temp, dén) | 28 |
| DELEST OBLIG (délestage obligatoire)        | 28 |
|                                             | 20 |

| Généralit | és |
|-----------|----|
|-----------|----|

| 3ème partie: Données techniques               | 29 |
|-----------------------------------------------|----|
| Régulation circuit chauffage                  | 29 |
| Régulation en fonction conditions extérieures | 29 |
| Influence de l'ambiance                       | 29 |
| Préparation E.C.S.                            | 29 |
| Fonction hors gel                             | 29 |
| Test mémoire EEPROM                           | 30 |
| Fonctionnement temporisé des circulateurs     | 30 |
| Protection anti-blocage des circulateurs      | 30 |
| Protection anti-blocage des vannes            | 30 |
| 4ème partie: Installation et mise en service  | 31 |
| Installation                                  | 31 |
| Mise en service                               | 32 |
| Etapes de mise en service                     | 32 |
| Communication                                 | 33 |
| Système                                       | 33 |
| Adresses                                      | 33 |
| Procédures en cas de problèmes                | 34 |
| Reset                                         | 34 |
| Affichages défauts                            | 34 |
| Aide dépannage                                | 35 |
| Général                                       | 35 |
| Défaut de communication                       | 35 |
| Pas d'arrêt du circulateur                    | 35 |
| Circulateur ne s'enclenche pas                | 35 |
| Défaut 81                                     | 35 |
| Autres n° défauts                             | 35 |
| Télécommande téléphonique                     | 36 |
| Caractéristiques techniques                   | 36 |

# Commande en mode normal

# Commande en mode normal

(volet de programmation fermé)

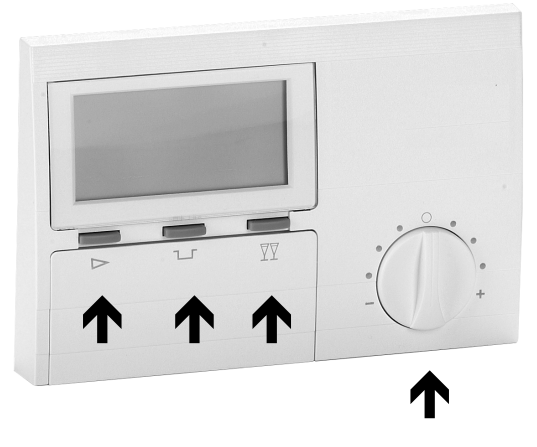

- Sélecteur du régime de fonctionnement
- ✓ Touche de dérogation "réduit"

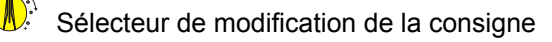

## Touche de sélection régime

Cette touche permet de sélectionner le régime de fonctionnement. Le régime sélectionné est affiché à l'écran par le symbole correspondant. Le régime est actif , si la position n'est pas modifiée pendant un délai de 5 secondes. Les régimes décrits ci-après peuvent être sélectionnés:

- U Régime arrêt / hors gel (arrêt chauffage et E.C.S., fonction hors gel active)
- ①1 Régime automatique 1 (chauffage selon programme horaire 1)
- D2 Régime automatique 2 (chauffage selon programme horaire 2)
- Régime confort
   (chauffage continu en fonction de la consigne <sup>\*</sup> 1)
- Régime réduit (chauffage continu en fonction de la consigne )
- Régime été (arrêt chauffage et E.C.S. selon programme E.C.S.)

#### **□** Touche de dérogation réduit

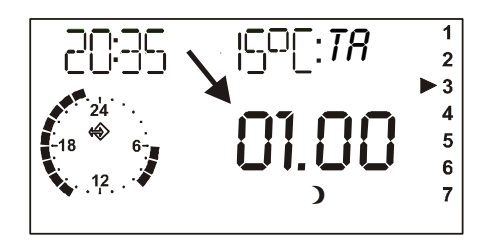

Affichage ( $\approx$  3 sec.) de la durée de dérogation programmée = chauffage en fonction consigne T-ABSENCE

# ☑ Touche de dérogation confort

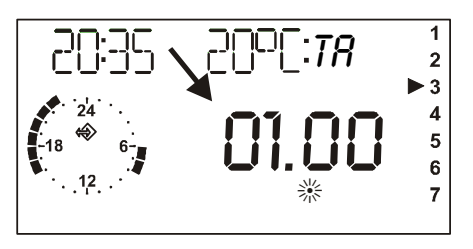

Affichage ( $\approx$  3 sec.) de la durée de dérogation programmée => chauffage en fonction consigne confort 1[ % ]

# Avec \\ Réglage / Affichage / Réglage de la durée de la dérogation

- □ 1 pression = + 1 heure de dérogation
- $\overline{\mathbb{T}}$  1 pression = 1 heure de dérogation
- □ Pression durant 3 sec.: Le circuit de chauffage sera piloté en régime ) jusqu'au cycle <sup></sup> du jour suivant. Le symbole ) clignotera à l'écran.

# Avec <sup>∀</sup> Réglage / Affichage / Réglage de la durée de la dérogation

- $\overline{\mathbb{T}}$  1 pression = + 1 heure de dérogation
- 1 pression = 1 heure de dérogation

 Pression durant 3 sec.: Le circuit de chauffage sera piloté pour le reste de la journée en régime confort. Le symbole <sup></sup> clignotera à l'écran.

La touche 
permet d'annuler la dérogation temporaire confort ou réduit

# Commande en mode normal

#### Modification de la consigne confort

En position médiane, la consigne <sup>\*</sup> active sera prise en compte (réglage standard 20°C)

#### Affichage en mode normal

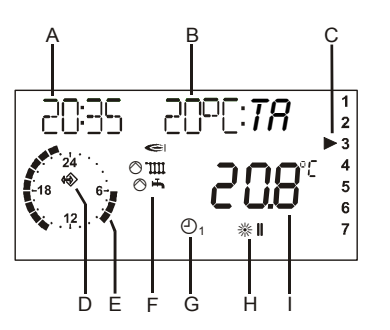

De par l'inertie de la température ambiante, des écarts de +/- 1°C par rapport à la consigne sont normaux. Des écarts plus importants peuvent être constatés lors des phases de transition entre les régimes confort et réduit. Le sélecteur manuel permet de modifier la consigne  $\frac{3}{2}$  du cycle en cours de  $\pm$  5°C. Cette modification n'a aucune influence sur la consigne **)** (consigne réduit)

Rotation vers la droite = correction + ( $\sim$  1°C par marque) Rotation vers la gauche = correction - ( $\sim$  1°C par marque)

A Heure

B Consigne effective

(affichage en ° Celsius) sans 1/10<sup>ème</sup> (voir page 18)

- C Jour (1=Lundi, 2=Mardi, ..., 7=Dimanche) (Illustration: 3 = Mercredi)
- D Symbole communication (si ce symbole ne s'affiche pas, vérifier la liaison bus)
- E Affichage du programme horaire actif (Illustration): 6:00 à 09:00 heures et 14:00 à 23:00 heures)
- F Affichages statuts: ⇒ brûleur ON; III demande chauffage (ex. ○ III demande chauffage et pompe chauffage enclenchée; I demande préparation E.C.S. (ex. délestage pompe de charge); ○ I pompe de charge enclenchée
- G Régime sélectionné

(ici  $\bigcirc_1$  = chauffage selon programme horaire 1)

H Cycle en cours

(ici: \* II = chauffage selon consigne \* 2)

Affichage de la température ambiante effective

# Mode programmation

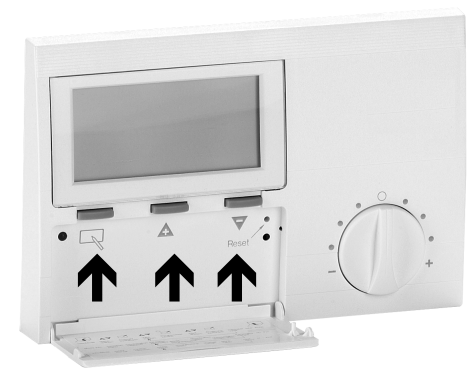

- Touche de programmation
- a) Sélection d'un niveau
- b) Recherche d'une valeur à modifier
- c) Mémorisation de la valeur programmée

Touche + (recherche valeur ou modification valeur)

Touche -(recherche valeur ou modification valeur)

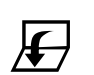

L'ouverture du volet de programmation permet d'accéder aux moses info et programmation. L'écran affiche AFFICHAGE => INSTALLATION

- $\nabla/\mathbb{A}$
- Les touches +/- permettent d'accéder au paramètre du niveau sélectionné => Aperçu pages suivantes

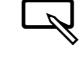

Touche de programmation = Sélection / ouverture d'un niveau

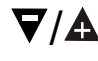

Touches +/- = recherche de la valeur => Aperçu pages suivantes

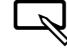

Touche de programmation = mode programmation
 L'écran affiche ▲
 => Modification de la valeur possible

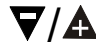

- Touches +/- = modification de la valeur
- soit => ne pas mémoriser la nouvelle valeur

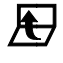

- ou => mémoriser la valeur

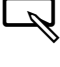

Touche de programmation = mémoriser la valeur Le symbole  $\triangle$  s'efface de l'écran et ensuite

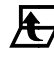

Fermeture volet de programmation

#### Niveaux

|                                            | Général                  | SERVICE           |
|--------------------------------------------|--------------------------|-------------------|
|                                            |                          | DATE/HEURE/CONGES |
| Ouvrir vo-<br>let de<br>program-<br>mation | ▼ touche                 | <b>€</b>          |
|                                            | ▲ touche                 | P\$               |
|                                            |                          | INSTALLATION      |
|                                            | Affichage                | E.C.S.            |
|                                            |                          | CIRCUIT CHAUFFAGE |
|                                            | Utilisateur              | INSTALLATION      |
|                                            |                          | E.C.S.            |
|                                            |                          | CIRCUIT CHAUFFAGE |
|                                            |                          | E.C.S.            |
|                                            | Programmes ho-<br>raires | PROG CHAUF1       |
|                                            |                          | PROG CHAUF2       |
|                                            |                          | INSTALLATION      |
|                                            | Installateur             | CIRCUIT CHAUFFAGE |

#### La programmation s'effectue sur plusieurs niveaux:

# Général - Affichages - Utilisateur – Programmes horaires - Installateur

L'ouverture du volet de programmation assure la visualisation automatique du niveau affichages.

- L'écran affiche très brièvement (1 rotation d'horloge) "AFFICHAGE".
- Après la rotation d'horloge l'écran affiche "INSTALLATION".
- A chaque changement de niveau, le niveau sélectionné s'affichera brièvement pendant 1 rotation d'horloge.

 $\nabla/\Delta$  Avec les touches +/- sélectionner le niveau, comportant la valeur à modifier ou à visualiser.

Touche de programmation = Sélection / ouverture du niveau

 $\nabla/A$  Touches +/- = recherche de la valeur

Touche de programmation = mode programmation DEL active = mode programmation actif

- $\nabla/A$  Touches +/- = modification de la valeur
- Touche de programmation = mémoriser la valeur DEL inactive

# Mode programmation

#### Niveaux principaux

#### Général

Résumé d'un assortiment de paramètres Service => pour le technicien chargé de l'entretien Date/Heure/Congés => pour l'utilisateur

# Affichage

Affichage de températures de l'installation (ex. réelles et consignes). Les valeurs affichées sont seulement en lecture.

#### Utilisateur

Résumé des paramètres, pouvant être modifiés par l'utilisateur.

#### **Programmes horaires**

Résumé des programmes horaires pour le circuit chauffage et le circuit E.C.S.

#### Installateur

Résumé des paramètres pour les quelles des connaissances techniques sont nécessaires (Installateur)

▲ Les programmations du niveau installateur sont à effectuer avec attention, étant donné que ces paramètres concernent la sécurité de l'installation => paramètres protégés par un code d'accès !

#### **Niveaux secondaires**

Les paramètres des niveaux secondaires sont organisés selon la hiérarchie :

- Installation
- E.C.S.
- Circuit chauffage

#### Installation

Valeurs ou paramètres, concernant la chaudière ou l'installation en général, ne pouvant être affectés à aucun circuit de chauffage.

### E.C.S.

Valeurs ou paramètres, concernant la production <u>centrale</u> d'E.C.S.

#### Circuit chauffage

Valeurs ou paramètres, concernant chacun des circuits de chauffage.

Ex: en cas de configuration du circuit chauffage comme circuit E.C.S. décentralisé, les paramètres concernant ce circuit se trouvent au niveau " Circuit chauffage".

**!** Un aperçu de l'ensemble des paramètres vous est proposé dans les pages suivantes.

# 2<sup>ème</sup> partie: Aperçu des valeurs et paramètres

# <u>Général</u>

(Niveau à sélectionner avec  $\nabla/A$  et ouvrir avec  $\square$ )

#### Date/Heure/Congés

Ce niveau regroupe différents paramètres liés à la notion temps.

(Valeurs /groupe de paramètres à sélectionner avec  $\nabla/\mathbb{A}$  et ouvrir avec  $\square$ )

| <b>Heure - Date</b> => groupe de paramètres<br>(Ces paramètres se programment dans l'ordre<br>Date/Heure/Congés) => programmer avec $\nabla/\Delta$ => et<br>poursuive avec $\Box$ |                                                                                                    |  |
|----------------------------------------------------------------------------------------------------|----------------------------------------------------------------------------------------------------|--|
| HEURE<br>(minutes)                                                                                                    | Les chiffres des minutes clignotent et<br>peuvent être programmés                                                                             |  |
| HEURE<br>(heures)                                                                                                    | Les chiffres des heures clignotent et<br>peuvent être programmés (les se-<br>condes sont automatiquement<br>programmées à "00" en mémorisant) |  |
| ANNEE                                                                                                    | Programmer l'année                                                                                                    |  |
| MOIS                                                                                                    | Programmer le mois                                                                                                    |  |
| JOUR                                                                                                    | Programmer le jour (date)                                                                                                    |  |

F Ouvrir volet ightarrow sélection avec  $\bigtriangledown/A$  , ouvrir avec  $\bigtriangledown$ 

!

- Si un régulateur a été programmé comme maître au niveau transmission heure (transmission à tous les régulateurs de l'heure voir niveau INSTALLATEUR/INSTALLATION) ou lorsqu'un DCF (récepteur radio) équipe l'installation, la programmation de l'heure n'est pas active sur tous les autres régulateurs.
- Un décalage de 2 minutes max.par mois est possible au niveau affichage de l'heure (le cas échéant programmer l'heure exacte). Le module radio DCF assure un affichage correct de l'heure en permanence

Le jour est automatiquement sélectionné en fonction de la programmation de la date. Un contrôle peut être effectué en sélectionnant comme affichage supplémentaire le jour => paramétrer sur "JOUR"

La programmation de la date assure automatiquement le changement d'heure été/hiver.

Général

| Congés => gro<br>(Ces paramètres<br>Date/Heure/Cong                    | oupe de paramètres<br>se programment dans l'ordre<br>gés) => programmer avec ♥/▲ => et        | !                                        | Conseil! Ne programmer pas le jour du départ en congés, mais la date du 1er jour de congés (votre résidence ne sera plus chauffée à partir de cette date)                                                                                          |
|------------------------------------------------------------------------|-----------------------------------------------------------------------------------------------|------------------------------------------|----------------------------------------------------------------------------------------------------|
| ANNEE DEBUT                                                            | Programmer l'année début congés                                                               | !                                        | Conseil! Ne programmer pas le jour du retour<br>comme date de fin de congés, mais le jour                                                                                                    |
| MOIS DEBUT                                                             | Programmer le mois début congés                                                               |                                          | précédent. A votre retour votre résidence doit être<br>agréablement chauffée et l'E.C.S. chaude                                                                                                    |
| JOUR DEBUT                                                             | Programmer le jour (date) début<br>congés                                                     | !                                        | Fin du cycle absence/congés => ex.: retour anticipé<br>en sélectionnant le régime de fonctionnement                                                                                                    |
| ANNEE FIN                                                              | Programmer l'année fin congés                                                                 | souhaité avec le sélecteur incrémenteur. |                                                                                                    |
| MOIS FIN                                                               | Programmer le mois fin congés                                                                 |                                          |                                                                                                    |
| JOUR FIN                                                               | Programmer le jour (date) fin congés                                                          | ,                                        |                                                                                                    |
| Heure été => g<br>(Ces paramètres<br>Date/Heure/Cong<br>poursuive avec | groupe de paramètres<br>se programment dans l'ordre<br>gés) => programmer avec ♥/▲ => et<br>¬ | !                                        | radio) équipe l'installation ou sur les régulateurs<br>autres que le régulateur maître.<br>La programmation standard est valable pour la zone<br>horaire européenne. Une modification n'est<br>nécessaire que lorsque la date de l'heure d'été est |
| MOIS DEBUT                                                             | Programmer le mois début heure été                                                            | -                                        | modifiée pour des raisons politiques.                                                                                                    |
| JOUR DEBUT                                                             | Programmer le jour (date) début heure été                                                     | !                                        | La date à programmer est la date du début de<br>l'horaire d'été. Le régulateur basculera en heure<br>d'été le dimanche suivant à 2.00 heures en passant                                                                                            |
| MOIS FIN                                                               | Programmer le mois début heure hiver                                                          | _                                        | à 3.00 heures du matin.                                                                                                    |
| JOUR FIN                                                               | Programmer le jour (date) début heure hiver                                                   | !                                        | Si aucun changement d'heure n'est souhaité,<br>programmer le MOIS FIN à la même date que le<br>MOIS DEBLIT et le JOUR FIN à la même date que                                                                                                    |
|                                                                        |                                                                                               |                                          | JOUR DEBUT.                                                                                                    |

#### Service

Ce niveau regroupe différents paramètres liés à la notion service.

(Niveau à sélectionner avec  $\nabla/A$  et ouvrir avec  $\square$ )

#### Autres paramètres

(Niveau général -> Service)

Sélectionner paramètre avec  $\nabla/A =>$  affichage paramètre

| Numéro logiciel indexé                                |
|-------------------------------------------------------|
| R Durée enclench. brûleur 1                           |
| Rombre enclench. brûleur 1                            |
| R Durée enclench. brûleur 2                           |
| Rombre enclench. brûleur 2                            |
| Rappel des paramètres standard utilisateur            |
| Rappel des paramètres standard installateur           |
| Rappel des paramètres standard<br>programmes horaires |
| Quitter le niveau avec 🖳                              |
|                                                       |

 $\blacksquare$  Ouvrir volet ightarrow sélection avec  $abla / {f A}$  , ouvrir avec  $\square$ 

# NO LOG XXX-XX

Affichage du numéro de logiciel indexé (à transmettre en cas de problème ou question)

#### HRES BRUL et ENC BRUL

 $\square$  => Affichage du nombre enregistré  $\square$  => retour  $\square$  maintenir appuyé jusqu'à ce que affichage "RESET" disparaisse => remise à zéro.

#### RESET ...

La fonction reset permet de rappeler les paramètres standard des 3 niveaux de reset. Sélectionner la fonction avec  $\square$ , ramener la valeur à "01" avec  $\blacktriangle$  et mémoriser avec  $\square$ .

# Niveau Affichages

| <u>Niveau Affichages</u>                                                                                                    |                                                      | T-COMB SOLID                                                                                                    | Chaudière combustibles soli-<br>des (unig. régul. solaire)                                       |
|----------------------------------------------------------------------------------------------------|------------------------------------------------------|----------------------------------------------------------------------------------------------------|--------------------------------------------------------------------------------------------------|
| $     	extsf{E} $ Ouvrir volet $     	extsf{area} $ sélection avec $ abla / oldsymbol{\Delta} $ sens droite, ouvrir avec $ abla <  extsf{area} $                                                                                                    |                                                      | T-BAS ACCUM 1                                                                                                    | Sondes 1 bas accumulateur<br>(unig. régul. solaire)                                              |
| <b>!</b> Affichage uniquement. Programmation impossible.                                                                                                    |                                                      | T-BAS ACCUM 2                                                                                                    | Sondes 2 bas accumulateur (uniq. régul. solaire)                                                 |
| Installation<br>Sélectionner paramètre avec $\nabla/\Delta$ => la valeur est affi-                                                                                                    |                                                      | RENDEM A<br>RENDEM J                                                                                                    | Rendement solaire actuel en W<br>(uniquement régulateur solaire)<br>Rendement solaire journalier |
| T-EXT                                                                                                    | Température extérieure                               |                                                                                                    | en W/kW/MW (uniq. régul. so-<br>laire)                                                           |
| CONS T CHAUD<br>T-CHAUDIERE                                                                                                    | Consigne temp. chaudière<br>Température chaudière    | RENDEM T                                                                                                    | Rendement solaire total en<br>W/kW/MW (uniq. régul. solaire)                                     |
| MODULATION                                                                                                    | Degré de modulation de la chaudière * (voir page 18) | RETOUR                                                                                                    | Quitter le niveau avec 🖳                                                                         |
| T-RELAIS 1<br>T-RELAIS 1<br>Température retour chaudière<br>Temp. chaud. combustibles<br>solides<br>Température collecteur<br>Temp. panneaux solaires<br>Température retour bouclage<br><br>Temp. bas ballon niveau<br>échangeur (voir fonction<br>E.C.S.) |                                                      | <ul> <li>L'affichage n'est possible, que si la sonde correspondante à la valeur sélectionnée est raccordée.</li> <li>Si la sonde n'est pas raccordée, la valeur correspondante est occultée, ou l'écran affiche des tirets ()</li> <li>T-EXT</li> </ul> |                                                                                                  |
|                                                                                                    |                                                      | Les niveaux de température extérieure mesurés sont lis-<br>sés. La valeur affichée est la valeur lissée.<br>La touche R permet d'afficher le niveau de temp. ext.<br>max. enregistré depuis 00:00 heures. Les touches +/- per-                          |                                                                                                  |
| T-PAN SOLAIR 1                                                                                                    | Sondes 1 (uniq. régul. solaire)                      |                                                                                                    | veaux de temp. ext. max. et min.                                                                 |
| T-PAN SOLAIR 2                                                                                                    | Sondes 2 (uniq. régul. solaire)                      |                                                                                                    |                                                                                                  |

#### **CONS T CHAUD**

Correspond à la température calculée la plus élevée en fonction de la demande des circuits de l'installation (inclus le circuit E.C.S.). La demande des circuits vannes est augmentée de la valeur du différentiel température de chaudière - température de départ (niveau installateur) **T-CHAUDIERE** 

Température de chaudière réelle mesurée

#### MODULATION

\* Uniquement dans le cas de brûleur modulant

#### **T-RELAIS 1**

(Température de la sonde multifonction raccordée au régulateur)

Température retour chaudière, température chaud. comb. solides, température de l'accumulateur au niveau échangeur, température collecteur (affichage uniquement avec sonde raccordée), température du collecteur solaire, température retour bouclage, - - - - pour pompe de bouclage avec impulsion.

| E.C.S.   |                                                                                                    |
|----------|----------------------------------------------------------------------------------------------------|
| CONS ECS | Consigne E.C.S. active selon le pro-<br>gramme horaire, position du sélecteur de régime et le programme congés |
| T-ECS    | Température E.C.S. réelle                                                                                      |

|  | T-BAS<br>BALLON                                                                     | Τe  | Temp. bas ballon niveau échangeur                                                                                                |  |  |  |
|--|-------------------------------------------------------------------------------------|-----|----------------------------------------------------------------------------------------------------|--|--|--|
|  | RETOUR                                                                              | Qı  | uitter le niveau avec 🖳                                                                                                    |  |  |  |
|  | Circuit chauff                                                                      | age | )                                                                                                    |  |  |  |
|  | CONS AMB<br>T-AMBIANTE **<br>HYGROMETRIE **<br>CONS T DEP<br>T-DEPART<br>OPT-EFFECT |     | Consigne ambiante active (voir page<br>7) selon le programme horaire, posi-<br>tion du sélecteur de régime et le prog.<br>congés |  |  |  |
|  |                                                                                     |     | Température ambiante réelle                                                                                                    |  |  |  |
|  |                                                                                     |     | ** Degré d'hygrométrie actuel en %                                                                                               |  |  |  |
|  |                                                                                     |     | EP Consigne température de départ                                                                                                |  |  |  |
|  |                                                                                     |     | Température de départ réelle                                                                                                    |  |  |  |
|  |                                                                                     |     | Durée effective dernière optimisation                                                                                            |  |  |  |
|  | RETOUR                                                                              |     | Quitter le niveau avec 🖳                                                                                                    |  |  |  |

\*\* La touche R permet d'afficher le niveau de temp. amb. max. enregistré depuis 00:00 heures. Les touches +/- permettent d'afficher les niveaux de temp. amb. max. et min..

L'affichage n'est possible , que si la sonde correspondante à la valeur sélectionnée est raccordée. Si la sonde n'est pas raccordée, la valeur correspondante est occultée, ou l'écran affiche des tirets (- - - -)

# Niveau Utilisateur

Niveau regroupant tous les paramètres pouvant être modifiés par l'utilisateur.

#### Installation

Ensemble des paramètres, <u>ne pouvant</u> être affectés à un circuit (circuits chauffage et E.C.S.)

Sélection, ▼/▲ modifier et ♀ mémoriser

| Paramètres   | Plage de prog.           | Standard | RI*) |
|--------------|--------------------------|----------|------|
| FRANCAIS     | Selon version            | FRANCAIS |      |
| CONTRASTE    | (-20) – (20)             | 0        |      |
| CHOIX AFFICH | Sonde, jour              |          |      |
| MODE AFFICH  | 0/1                      | 1        |      |
| RETOUR       | Quitter le niveau avec 🖳 |          |      |

#### \*) RI = Réglages propres à l'installation:

Colonne permettant le report des paramètres spécifiques à votre installation!

#### FRANCAIS => Langue

Sélectionner la langue souhaitée

#### CONTRASTE

Régler l'intensité de l'affichage

#### **CHOIX AFFICH**

Sélection d'un affichage supplémentaire

| = pas d'affichage suppléme                | ent.   |
|-------------------------------------------|--------|
| JOUR = jour (LU, MA, ME,)                 |        |
| T-EXT = température extérieure (1         | E)     |
| T-DEPART III = temp. départ circuit 1(TD  | )      |
| T-ECS = temp. E.C.S. (haut ballon         | ) (EC) |
| T-CHAUDIERE = temp. chaudière (TC)        |        |
| T-AMBIANTE 🎹 1= temp. ambiante circuit 1* | (TA)   |
| *) uniquement avec télécommande raccordée |        |

#### CHOIX AFFICH (pour régulateur solaire)

| = Hygrométrie actuelle en % (HA) |
|----------------------------------|
| = voir page 15 (SM)              |
| = voir page 14 (TP)              |
| = voir page 14 (TB)              |
| = voir page 14 (RA)              |
| = voir page 14 (RJ)              |
| = voir page 14 (RT)              |
|                                  |

#### 2ème partie: Affichage et paramètres

#### **MODE AFFICH**

Choix affichage écran (exemple: **※** cycle chauffage, **)** cycle réduit, I – III programmes horaires 1, 2 ou 3)

| E.C.S.       |                                        |          |    |  |  |  |
|--------------|----------------------------------------|----------|----|--|--|--|
| Paramètres   | Plage de prog.                         | Standard | RI |  |  |  |
| 1X ECS       | 00, 01 (OFF/ON)                        | 00 = OFF |    |  |  |  |
| CONS ECS 1   | Cons. E.C.S.(uniq.<br>pour KM xxx/KM1) | 50°C     |    |  |  |  |
| CONS ECS 2   | Cons. E.C.S.(uniq.<br>pour KM xxx/KM1) | 50°C     |    |  |  |  |
| CONS ECS 3   | Cons. E.C.S.(uniq.<br>pour KM xxx/KM1) | 50°C     |    |  |  |  |
| ANTILEGION*) | 00, 01 (OFF/ON)                        | 00 = OFF |    |  |  |  |
| RETOUR       | Quitter le niveau avec 🖳               |          |    |  |  |  |

# **1X ECS**

01 = permet une préparation E.C.S. par dérogation en dehors des cycles de préparation programmés. La préparation débutera, lorsque la "consigne 1" diminuée de la valeur du différentiel sera atteinte.

\*) Uniquement pour KM avec adresse 00/01

| Circuit chauffage |                          |          |    |  |  |  |
|-------------------|--------------------------|----------|----|--|--|--|
| Paramètres        | Plage de prog.           | Standard | RI |  |  |  |
| CONS AMB 1 *)     | 5°C – 40°C               | 20°C     |    |  |  |  |
| CONS AMB 2        | 5°C – 40°C               | 20°C     |    |  |  |  |
| CONS AMB 3 *)     | 5°C – 40°C               | 20°C     |    |  |  |  |
| T-REDUIT          | 5°C – 40°C               | 10°C     |    |  |  |  |
| T-ABSENCE         | 5°C – 40°C               | 15°C     |    |  |  |  |
| FONC SS BRUL      | 0K – 20K                 | 0K       |    |  |  |  |
| T EX LIM CON      | , (-5)°C–40°C            | 19°C     |    |  |  |  |
| T EX LIM RED      | , (-5)°C–40°C            | 10°C     |    |  |  |  |
| PENTE             | 0,00 - 3,00              | 1,20     |    |  |  |  |
| AUTO ADAPT        | 00, 01 (AUS/EIN)         | 00 = AUS |    |  |  |  |
| INFLU AMB         | 00 – 20                  | 10       |    |  |  |  |
| CALIB AMB         | (-5,0)K – (5,0)K         | 0,0K     |    |  |  |  |
| OPT CONFORT       | 00, 01, 02               | 00       |    |  |  |  |
| OPT MAX CONF      | 0:00 – 3:00 [h]          | 2:00 [h] |    |  |  |  |
| OPT REDUIT        | 0:00 – 3:00 [h]          | 0:00 [h] |    |  |  |  |
| AUTORISAT PC      | 0000 - 9999              | 0000     |    |  |  |  |
| RETOUR            | Quitter le niveau avec 🕞 |          |    |  |  |  |

F Ouvrir volet ightarrow sélection avec  $abla / \mathbf{A}$  , ouvrir avec  $\square$ 

\*) T-PISCINE ou T-ECS (selon programmation du paramètre FONC CIRCUIT)

### CONS AMB 1-3

Programmation des consignes ambiance souhaitées CONS AMB 1 = assignée au 1er programme, CONS AMB 2 = assignée au 2ème programme, CONS AMB 3 = assignée au 3ème programme.

### **T-REDUIT**

Programmation de la consigne pour les cycles réduit.

# **T-ABSENCE**

Programmation de la consigne ambiance pendant les cycles d'absence prolongée ou congés.

# FONC SS BRUL

Pour une valeur > à **"0**" le brûleur de la chaudière ne sera pas enclenché, aussi longtemps que la température ambiante sera supérieure à la consigne de température ambiante.

# T EX LIM CONF / T EX LIM REDUIT

Ce paramètre n'est actif que si la fonction est programmée:

"Installateur/circuit/FONC POMPE = 01= enclenchement

pompe selon les températures extérieure limite confort et réduit"

Si la température extérieure mesurée est > à la valeur T EX LIM programmée, le chauffage est mis à l'arrêt, les pompes sont mises à l'arrêt et les vannes positionnées en fermeture. Le chauffage est de nouveau libéré, lorsque la température extérieure mesurée est < de1K (= 1°C) à la valeur T EX LIM programmée.

T EX LIM CON => assignée aux cycles confort T EX LIM RED => assignée aux cycles réduit

"----" => La température extérieure limite est inactive. Les pompes sont enclenchées selon le mode standard d'enclenchement (voir chapitre enclenchement pompes)

# PENTE

La valeur de la pente vous indique la valeur de variation de la température de départ pour une variation de  $\pm$  1K de la température extérieure.

#### Conseils:

Si la température ambiante chute lorsque la température extérieure baisse => augmenter pente (ou inversement)

Si la température ambiante est insuffisante pour des températures extérieures élevées (ex. 16°C) => consigne ambiante à corriger.

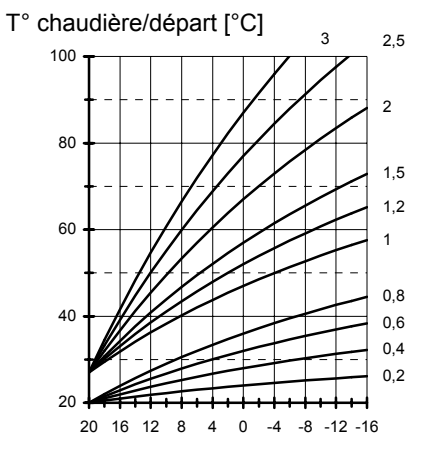

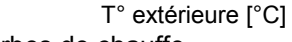

Diagramme courbes de chauffe

#### Programmation 0 = régulation exclusivement en fonction de l'ambiance

La pente courbe de chauffe pourra être réglée de manière optimale par des températures extérieures < à 5°C. La modification de la pente doit être réalisée par approches successives et par intervalles de 5 à 6 heures, afin de laisser réagir l'installation au nouveau réglage.

# Niveau Utilisateur

#### Valeurs indicatives

- Chauffage sol : pente = 0,4 à 0,6
- Chauffage radiateurs : pente = 1,0 à 1,5

#### AUTO ADAPT (auto-adaptation de la pente)

Cette fonction calculera la pente idéale en fonction du bâtiment.

# Conditions:

- Température extérieure < 8°C
- Température ambiante < 18°C

La phase d'auto -adaptation débutera 3 heures après le début du cycle réduit en régulant sur la base d'une consigne ambiance de 21 °C. Dès que l'ambiance atteint 20 °C la régulation se poursuit pendant ½ h sur la base de 20 °C. C'est à ce moment que les températures de départ et extérieure seront mesurées et serviront à déterminer la valeur de pente optimale qui sera mémorisée par le régulateur.

Cette phase de calcul ne se déroulera <u>qu'une seule fois</u>. Pour un circuit radiateurs la pente la moins élevée est fixée à <u>"1</u>". Les valeurs de pentes < à <u>"1</u>" sont recommandées pour des circuits de chauffage par le sol.

Si lors d'une phase d'auto – adaptation, la température ambiante n'atteint pas 20°C après 4 heures, l'auto - adaptation sera suspendue et ne sera reprise qu'au cycle réduit suivant (le symbole  $\triangle$  clignote à l'écran)

Pendant la phase d'auto – adaptation la préparation E.C.S. est suspendue.

# INFLU AMB (influence de l'ambiance)

Le coefficient d'influence d'ambiance est intégré aux algorithmes de calculs de la température de départ lorsque la température ambiante est < de 1K à la consigne. => Des valeurs élevées conduisent à une régulation rapide

mais avec des variations importantes de la température de départ.

- ---- = régulation exclusivement en fonction temp. ext.
- 0 = régulation exclusivement en fonction temp. ext.\*)
- 20 = régulation exclusivement en fonction temp. amb.

# \*) Cas particulier: INFLU AMB = 0

Après une 1ère demande de chauffage lors d'un cycle réduit, la pompe sera enclenchée en permanence jusqu'au cycle confort suivant (voir chapitre fonctionnement pompes)

# CALIB AMB (calibrage affichage ambiance)

La fonction CALIB AMB permet d'étalonner l'affichage de la température ambiante à la lecture de thermomètres.

#### **OPT CONFORT (optimisation cycle confort)**

Programmation de la fonction optimisation.

Exemple: programme horaire 6.00 - 22.30

OFF: Le cycle chauffage débute à 6.00 heures.

**ON:** La relance du chauffage sera anticipée en fonction des conditions extérieures et la température ambiante réelle, de façon à ce que la consigne de température ambiante soit atteinte à 6.00 heures.

- 00 = aucune optimisation
- 01 = optimisation en fonction température extérieure
- 02 = L'optimisation n'est possible, que si le cycle réduit précédent est d'une durée minimum de 6 heures.

#### OPT MAX CONF (durée opt. confort max.)

Fonction active que si "OPT CONFORT = 01 ou 02" Durée d'anticipation maximale de la fonction optimisation.

#### **OPT REDUIT (optimisation cycle réduit)**

Optimisation automatique de l'arrêt du brûleur à la fin du cycle confort.

Période temps, avant la fin du cycle confort, pendant laquelle le brûleur ne sera plus enclenché (sauf si il était enclenché au début de la période)

Cette fonction évite des niveaux de températures chaudière élevées à la fin du cycle confort.

#### AUTORISAT PC

N° de code permettant l'accès aux données du circuit de chauffage par PC "0000" = accès non autorisé.

#### RETOUR

Quitter le niveau circuit => retour au niveau principal "Utilisateur".

### Niveau programmes horaires

Accès et programmation des programmes horaires.

| Liste des programmes horaires disponibles                            |                                                                                                    |  |  |  |  |  |  |  |
|----------------------------------------------------------------------|----------------------------------------------------------------------------------------------------|--|--|--|--|--|--|--|
| Dans cas de configura                                                | Dans cas de configuration totale du régulateur                                                                                   |  |  |  |  |  |  |  |
| Avec <b>V</b> / <b>▲</b> sélection c<br>lection du programme<br>tion | Avec $\nabla/\Delta$ sélection du programme horaire, avec $\square$ sélection du programme horaire pour lecture ou programmation |  |  |  |  |  |  |  |
| PROG ECS                                                             | Programmes horaires E.C.S.                                                                                                    |  |  |  |  |  |  |  |
| PROG CHAUF1                                                          | Programmes horaires 1                                                                                                    |  |  |  |  |  |  |  |
| PROG CHAUF2                                                          | Programmes horaires 2                                                                                                    |  |  |  |  |  |  |  |
| RETOUR                                                               | Quitter le niveau avec 🕞                                                                                                    |  |  |  |  |  |  |  |
|                                                                      |                                                                                                    |  |  |  |  |  |  |  |

F Ouvrir volet ightarrow sélection avec  $abla / \mathbf{A}$  , ouvrir avec  $\square$ 

#### Sélection d'un programme horaire

Ouvrir volet de programmation => "AFFICHAGE => INSTALLATION",

▲ sens droite jusqu'à rotation d'horloge => "UTILISATEUR => INSTALLATION",

▲ sens droite jusqu'à rotation d'horloge => PROGRAMME => "PROG ECS"

▼/▲ sélectionner le programme horaire souhaité
 => ex. "PROG CHAUF 2
 = programme chauffage 2

confirmer / ouvrir programme chauffage => "LUNDI"

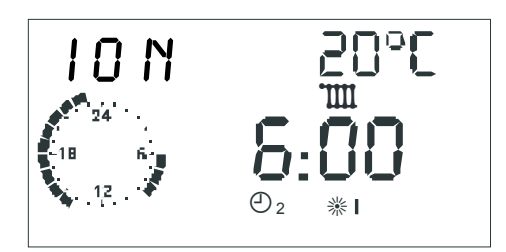

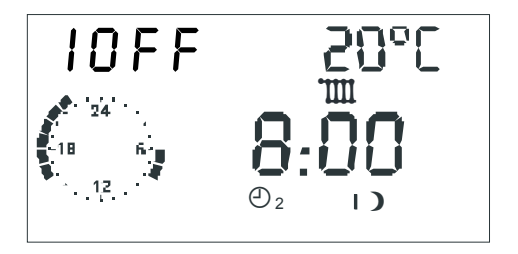

Symboles:

I ON = Début cycle 1 (I OFF = fin cycle 1)

20 °C = consigne pour cycle sélectionné

Horloge = représentation du programme [heures pleines]

IIII = cycle circuit 1

```
**I = début 1, I) = fin 1, **II = début 2,
II) = fin 2, **III = début 3, III) = fin 3
```

## Programmation des cycles chauffage

 $\nabla/\Delta$  sélectionner jour ou bloc de jours (LU-VE => Lundi-Vendredi, SA-DI => Samedi-Dimanche, LU-DI => Lundi-Dimanche)

 $\square$  ouvrir jour/bloc (voir à gauche)

=> "I ON 20°C" début cycle 1 – consigne I = 20°C

A programmer début cycle 1 => ex. 6:00 heures

Reference de la construction de la construction de

=> "I OFF  $20^{\circ}$ C" fin cycle 1 – consigne I =  $20^{\circ}$ C

A programmer fin cycle 1 => ex. 8:00 heures

🖂 mémoriser fin cycle 1

=> "II ON 20°C" début cycle 2– consigne II = 20°C

 $\nabla/A$  /  $\square$  selon le même principe programmer début et fin cycles 2 et 3 !

 $\nabla/\Delta$  sélectionner si souhaité d'autres jours/bloc, ou avec "RETOUR" quitter programme 2 et programmer si souhaité d'autres programmes.

- Les cycles ne seront mémorisés qu'après avoir programmer tous les horaires début et fin d'un jour ou bloc de jours.
- "---" pour début et fin cycle => le cycle correspondant ne sera pas actif.

# Niveau programmes horaires

#### Programme horaires 1

#### Horaires standard usine:

LU. à VE.: 06:00 à 22.00 SA. et DI.: 07:00 à 23:00

|     | Cycle 1 |  | Cycle 2 |  | Cycle 3 |  |
|-----|---------|--|---------|--|---------|--|
| Mo. |         |  |         |  |         |  |
| Di. |         |  |         |  |         |  |
| Mi. |         |  |         |  |         |  |
| Do. |         |  |         |  |         |  |
| Fr. |         |  |         |  |         |  |
| Sa. |         |  |         |  |         |  |
| So. |         |  |         |  |         |  |

#### **Programme horaires 2**

Horaires standard usine:

LU. à VE.: 06:00 à 08.00, 16:00 à 22:00 SA. et DI.: 07:00 à 23:00

|     | Cycle 1 |  | Cycle 2 |  | Cycle 3 |  |
|-----|---------|--|---------|--|---------|--|
| Mo. |         |  |         |  |         |  |
| Di. |         |  |         |  |         |  |
| Mi. |         |  |         |  |         |  |
| Do. |         |  |         |  |         |  |
| Fr. |         |  |         |  |         |  |
| Sa. |         |  |         |  |         |  |
| So. |         |  |         |  |         |  |

# E.C.S.

Horaires standard usine:

LU. à VE.: 05:00 à 21.00 SA. et DI.: 06:00 à 22:00

|     | Cycle 1 |  | Cycle 2 |  | Cycle 3 |  |
|-----|---------|--|---------|--|---------|--|
| Mo. |         |  |         |  |         |  |
| Di. |         |  |         |  |         |  |
| Mi. |         |  |         |  |         |  |
| Do. |         |  |         |  |         |  |
| Fr. |         |  |         |  |         |  |
| Sa. |         |  |         |  |         |  |
| So. |         |  |         |  |         |  |

# Niveau installateur

La modification des paramètres n'est possible qu'après avoir entré le code d'accès.

▲ Les programmations du niveau installateur sont à effectuer avec attention, étant donné que ces paramètres influent la sécurité de l'installation.

\*) Rien que 2 allures KM

| Installation           |                        |          |    |  |  |
|------------------------|------------------------|----------|----|--|--|
| Paramètres             | Plage de prog.         | Standard | RI |  |  |
| NO CODE                | 0000 - 9999            | Entrée   |    |  |  |
| NO CODE (modification) | 0000 - 9999            | 0000     |    |  |  |
| ADRESSE BUS            | (00), 01-15            | 01       |    |  |  |
| TRANS HEURE            | 00, 01 ( OFF/ON )      | 00 = OFF |    |  |  |
| T-MAX-CHAUD *          | 30°C – 110°C           | 85°C     |    |  |  |
| T-MIN-CHAUD *          | 10°C – 85°C            | 40°C     |    |  |  |
| DIFF TCH-ECS *         | 0K – 50K               | 20K      |    |  |  |
| DELESTAGE *            | 10°C – 85°C            | 35°C     |    |  |  |
| MODE T-MIN . *         | 00, 01, 02             | 00 = OFF |    |  |  |
| DIFF-BRUL *            | 5 – 20 K               | 5K       |    |  |  |
| PROG DIFF BR *         | 0 – 30 min             | 10 min   |    |  |  |
| TEMPO BRUL 2 *)        | 0 – 30 min             | 0 min    |    |  |  |
| DIFF-BRUL 2 *)         | 2K – 20K               | 2K       |    |  |  |
| RETOUR                 | Quitter le niveau avec |          |    |  |  |

F Ouvrir volet ightarrow sélection avec  $\bigtriangledown/A$  , ouvrir avec  $\bigtriangledown$ 

# NO CODE

L'entrée du n° de code permet de modifier tous les paramètres du niveau installateur => également le n° de code (premier paramètre)

( $\blacktriangle$  touché => NO CODE 0000  $\square$  => $\bigstar$  1er chiffre  $\square$  =>  $\bigstar$ 2<sup>ème</sup> chiffre  $\square$  =>  $\bigstar$  3<sup>ème</sup> chiffre  $\square$  =>  $\bigstar$  4<sup>ème</sup> chiffre  $\square$  => $\bigstar$ )

# ADRESSE BUS (n° circuit)

L'adressage des circuits débute avec "01". Les adresses ne peuvent pas être affectées deux fois. En cas de changement de régulateur, reprogrammer les adresses telles que sur le régulateur précédent.

#### **TRANS HEURE**

(Seulement sans module DCF ou régulateur maître)

00 = pas de régulateur maître = chaque régulateur est autonome.

01 = régulateur maître = tous les régulateurs et modules d'ambiance reprennent l'heure du régulateur maître.

Seul 1 régulateur peut être programmé régulateur maître!

\* Uniquement pour KM avec adresse 0/1

\*\* En liaison avec un module vanne MM régler le temps d'ouverture sur le module de vanne MM.

Les paramètres de ce niveau se programment en fonction du paramètre [FONC CIRCUIT]

| Circuit chauffage     |                |               |    |  |  |  |
|-----------------------|----------------|---------------|----|--|--|--|
| Paramètres            | Plage de prog. | Stan-<br>dard | RI |  |  |  |
| FONC CIRCUIT          | 00 - 01        | 00            |    |  |  |  |
| FONC POMPE            | 00 - 03        | 00            |    |  |  |  |
| Suite pages suivantes |                |               |    |  |  |  |

FONC CIRCUIT (mode fonctionnement circuit)

#### 00 = circuit de chauffage classique

#### 01 = régulation température constante

Pendant les cycles de chauffage (voir programmes horaires) le circuit sera piloté sur la base d'une température constante [T-DEPART MAX] en dehors des cycles de chauffage le circuit sera piloté sur la base de la température constante [T-DEPART MIN]. 

| FONC POWPE (mode fonctionnement pompe)                                                                                                    | Circui                      |
|----------------------------------------------------------------------------------------------------|-----------------------------|
| Les circulateurs sont à l'arrêt, lorsque les circuits ne sont<br>pas en demande. Parallèlement les vannes sont position-<br>nées en formeture =>, le circuit est à l'arrêt" | Param                       |
| $\frac{00 = \text{fonctionnement standard circulateur}}{\text{Régulation en fonction de l'ambiance}}$                                                                       | REGUI<br>(voir pl<br>sation |
| <ul> <li>I -AMBIANTE &gt; CONS AMB active + TK</li> <li>Régulation en fonction temp. extérieure</li> </ul>                                                                  | T-DEP                       |
| • T-EXT > CONS AMB active <b>ou</b>                                                                                                    | T-DEP                       |
| <ul> <li>CONS I DEP &lt; 20°C.</li> <li>Si INFLU AMB = 0 et après un premier<br/>enclenchement, le circulateur restera enclenché en</li> </ul>                              | T-HOR                       |
| permanence durant le cycle <b>)</b> .                                                                                                    | TEMPO                       |

- T-EXT > T EX LIM CON Cycle )
- T-EXT > T EX LIM RED
- Circulateur ON; circuit chauffage actif Cycle **)**
- Circulateur OFF; circuit chauffage à l'arrêt
- 03 = Fonctionnement permanent

Le circulateur reste enclenché en permanence 24h/24h! Le circuit chauffage est actif en permanence.

| Circuit chauffage                                         |                          |               |    |  |  |
|-----------------------------------------------------------|--------------------------|---------------|----|--|--|
| Paramètres                                                | Plage de prog.           | Stan-<br>dard | RI |  |  |
| REGUL VANNE<br>(voir plaque signali-<br>sation moteur) ** | 30 – 240 s               | 120 s         |    |  |  |
| T-DEPART MAX                                              | 20°C – 110°C             | 80°C          |    |  |  |
| T-DEPART MIN                                              | 10°C – 110°C             | 10°C          |    |  |  |
| T-HORS GEL                                                | ;<br>(-15)°C – (5)°C     | 0°C           |    |  |  |
| TEMPO T-EXT                                               | 0:00 - 24:00             | 0:00          |    |  |  |
| DIF TCH-TDEP                                              | 0K – 50K                 | 5K            |    |  |  |
| DELEST OBLIG                                              | 00, 01<br>(AUS/EIN)      | 01 = EIN      |    |  |  |
| RETOUR                                                    | Quitter le niveau avec 🖳 |               |    |  |  |

#### VALV MISC (Tempo di funzionamento valvole miscelatrici)

Parametri di regolazione (vedere targhetta del servomotore). Tempo necessario per la completa apertura della valvola miscelatrice (in sec.).

#### T-DEPART MAX (temp. départ maximale)

La consigne de température départ du circuit est limitée par la température de départ maximale (protection contre surchauffe)

▲ Le circulateur du circuit direct est arrêté, lorsque la température de chaudière atteint la température maximale du circuit direct + 8K. Le circulateur du circuit direct est de nouveau enclenché lorsque la température de chaudière est < à la température maximale du circuit direct + 5K.</p>

# T-DEPART MIN (temp. départ minimale)

La consigne de température départ du circuit est limitée vers le bas par la température de départ minimale (ex. d'application: aérothermes)

# T-HORS GEL (température hors gel)

La fonction hors gel sera activée dés que la température extérieure est < à la valeur programmée (enclenchement des circulateurs).

 $\triangle$  "----" = Fonction hors gel inactive!

#### TEMPO T-EXT (temps de mesure temp. ext.)

La temporisation de la mesure de la température extérieure se programme en fonction du type de bâtiment. Une temporisation élevée peut être programmée pour des bâtiments de construction massive (murs épais) étant donné que la température extérieure aura une influence retardée sur la température ambiante. Pour des bâtiments de structure légère (faible inertie) il est recommandé de programmer une temporisation de 0 heure.

#### DIF TCH-TDEP (diff. temp. chaud./temp. dép.)

La température chaudière calculée sera égale à la température de départ calculée, augmentée de la valeur du différentiel température chaudière – température de départ. Le paramètre DIF TCH-TDEP compense la déperdition de calories jusqu'à la vanne.

#### DELEST OBLIG (délestage obligatoire)

00 = OFF

01 = Cette fonction rend obligatoire le transfert de calories de la chaudière à un circuit de chauffage (ex. protection contre surchauffe; transfert de calories en régime service 牵). Pour la durée de cette fonction le circuit chauffage sera régulé sur la base du paramètre T-DEPART MAX.

Uniquement pour le circuit vanne. Pour le circuit direct (circuit chaudière), le paramètre DELEST OBLIG est toujours actif.

# <u>3ème partie: Explications générales des fonc-</u> tions

#### Régulation circuit chauffage

#### Régulation en fonction conditions extérieures

La température de chaudière ou de départ est déterminée en fonction de la pente programmée et de la température extérieure mesurée. Dans le cas d'une installation correctement dimensionnée la température de chaudière ou de départ assurera une température ambiante qui correspondra  $\approx$  à la consigne programmée.

=> Le réglage de la pente est primordial pour les installations pilotées en fonction des conditions extérieures.

Les circulateurs sont pilotés en fonction des conditions extérieures. En cas de demande et en régime hors-gel, les circulateurs sont enclenchés.

# Influence de l'ambiance

La température ambiante effective peut être intégrée dans les calculs de régulation.

La plage de réglage s'échelonne entre 0 (régulation exclusivement en fonction des conditions extérieures) et 20 (influence faible des conditions extérieures) Avec une programmation "----", l'influence de l'ambiance est désactivée. Les programmations "----" et "0" ont des influences différentes sur le fonctionnement des circulateurs.

#### Préparation E.C.S.

Le programme horaire E.C.S. du terminal d'ambiance BM est lié à la consigne E.C.S. I du régulateur auquel le terminal d'ambiance est relié. Le programme horaire E.C.S. du régulateur auquel le terminal d'ambiance est relié reste néanmoins actif .

#### Fonction hors gel

La fonction hors-gel protège votre installation de tout risque de gel.

#### Protection hors-gel: température extérieure

Dès que la température extérieure est < au niveau programmé, la consigne de température ambiante du circuit correspondant est automatiquement portée à  $5^{\circ}$ :

- le (s) circulateur(s) est (sont) enclenché(s)
- la demande de calories est transmise à la chaudière

△ ---- = Fonction hors gel température extérieure inactive!

La fonction est désactivée, lorsque la température extérieure est > de 1K à T-HORS GEL.

# Niveau installateur

#### Protection hors-gel température ambiante

La protection hors-gel est activée dès la température ambiante est < à  $5^{\circ}$ C.

La consigne de température ambiante du circuit correspondant est automatiquement portée à 5°C:

- le (s) circulateur(s) est (sont) enclenché(s)
- la demande de calories est transmise à la chaudière

#### Test mémoire EEPROM

L'installateur est ainsi informé et doit procéder à un contrôle. Le symbole  $\triangle$  disparaît de l'écran en ayant recours à la fonction RESET.

#### Fonctionnement temporisé des circulateurs

Les circulateurs ont un fonctionnement temporisé de 5 minutes, lorsque le brûleur a été enclenché durant les 5 dernières minutes d'un cycle 業.

#### Protection anti-blocage des circulateurs

La fonction anti-blocage évite un blocage des circulateurs dû à un arrêt prolongé. Cette fonction enclenche tous les jours à 12.°° heures, pendant 5 secondes, les circulateurs non enclenchés dans les 24 heures précédentes.

#### Protection anti-blocage des vannes

Si les vannes n'ont pas été pilotées durant les 24 heures précédentes, elles seront positionnées en ouverture totale à  $\approx$  03:00 heures. Durant cette opération, les circulateurs seront mis à l'arrêt et la température de départ contrôlée, la fonction est suspendue dès que la température de départ atteint le niveau [T-DEPART MAX – 5K]

| ECS                                   |                          |          |    |  |  |  |
|---------------------------------------|--------------------------|----------|----|--|--|--|
| Paramètres                            | Plage de prog.           | Standard | RI |  |  |  |
| DELEST ECS                            | 00, 01 (OFF/ON)          | 01       |    |  |  |  |
| FONC PARALEL                          | 00, 01 (OFF/ON)          | 00       |    |  |  |  |
| RETOUR                                | Quitter le niveau avec 🗔 |          |    |  |  |  |
| POMPA CARICO (Blocco pompa di carico) |                          |          |    |  |  |  |

La pompa di carico viene inserita se la temperatura della caldaia supera di 5 gradi la temperatura del boiler. Disattivazione con temperatura della caldaia minore della temperatura del boiler o con temperatura del boiler maggiore della temperatura nominale (+ proseguimento funzionamento pompe).

# POMP PARALL (Funzionamento in parallelo delle pompe)

Le pompe del circuito di riscaldamento sono in funzione durante la preparazione dell'acqua sanitaria.

# 4ème partie: Installation et mise en service

Borne 1: CAN H

Borne 2: CAN L

Borne 3: CAN - (GND)

Borne 4: CAN + (12V)

Borne 6: RFB/Tel

Borne 5: RFB/Tel (GND)

# Installation

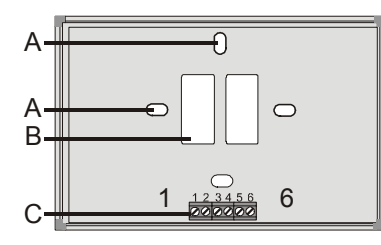

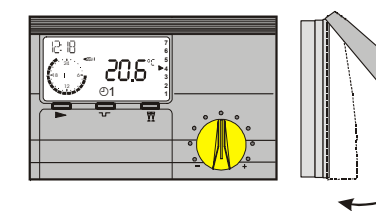

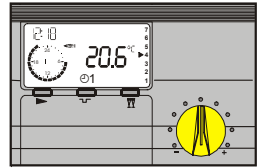

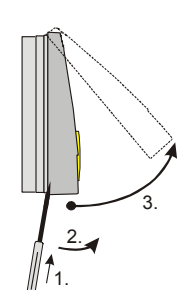

## <u>Montage</u>

1. Fixer le socle au mur (≈ à hauteur d'homme)

2. Raccorder les bornes bus 1-4 du socle aux bornes correspondantes du régulateur.

3. **Options:** raccorder la commande téléphonique ou la sonde d'ambiance externe aux bornes 5+6.

4. Emboîter le terminal d'ambiance, en le positionnant tout d'abord sur l'arête supérieure du socle et en effectuant ensuite une pression sur la partie inférieure du terminal.

Dimensions: 147mm x 97mm x 33mm

- A: Orifices de fixation (pour montage sur boîtiers de dérivation)
- B: Passage pour connexions
- C: Bornier de raccordement (borne 1 à gauche)

#### Bornier de raccordement

- Borne 1: CAN H Borne 2: CAN L Borne 3: CAN – (GND) Borne 4: CAN + (12)()
- Borne 4: CAN + (12V)
- Borne 5: sonde d'ambiance externe ou commande téléphonique (masse)
- Borne 6: sonde d'ambiance externe ou commande téléphonique

Démontage (voir page suivante)

#### **Démontage**

Retirer la partie supérieure, à l'aide d'un tournevis en faisant levier par l'ouverture se situant sur la partie inférieure du socle. Retirer ensuite manuellement dans un mouvement vers le haut, la partie supérieure du terminal d'ambiance.

# Mise en service

#### Niveau mise en service

Tous les paramètres de ce niveau doivent être successivement paramétrés sans interruption

 $\square$  ouvrir niveau,  $\nabla/\mathbb{A}$  paramétrer,  $\square$  mémoriser et activer le paramètre suivant

| FRANCAIS                      | Sélection langue                                    |  |
|-------------------------------|-----------------------------------------------------|--|
| HEURE                         | Programmer l'heure:<br>1. minutes => 🖂 => 2. heures |  |
| ANNEE                         | Programmer l'année                                  |  |
| MOIS                          | Programmer le mois                                  |  |
| JOUR                          | Programmer le jour (date)                           |  |
| ADRESSE BUS<br>(voir page 33) | Programmer adresse circuit:<br>00-15 => standard 01 |  |
| RETOUR                        | Fin de la mise en service                           |  |

#### Etapes de mise en service

- 1. Veuillez lire attentivement cette notice avant la mise en service
- 2. Installer le terminal, réaliser les branchements électriques et mettre la chaudière/le régulateur sous tension
- 3. Attendre que l'affichage standard s'affiche à l'écran
- 4. Ouvrir le volet de programmation

A la 1<sup>ère</sup> ouverture du volet de programmation et après mise sous tension le niveau "MISE EN SERV" s'affichera à l'écran.

- 5. Avec 🖂 ouvrir le niveau "MISE EN SERV"
- 6. Avec  $\nabla/\Delta$  programmer les paramètres
- 7. Avec 🖂 mémoriser et activer le paramètre suivant
- 8. Fermer le volet de programmation (fin "MISE EN SERV")
- 9. Sélectionner le régime souhaité exemple: ①1 automatique 1 (voir page 5)

# Adresses (n° circuit):

L'adressage des circuits débute avec "01". Les adresses ne peuvent pas être affectées deux fois. En cas de changement de régulateur, reprogrammer les adresses telles que sur le régulateur échangé. <u>Ne programmer l'adresse</u> "00" qu'en cas de changement de régulateur (voir page 33)

# **Communication**

#### Système

Ce régulateur peut être associé à d'autres régulateurs raccordés sur le bus de communication. Le système peut dans sa configuration maximale être composé de:

1-8 Chaudières (modulantes ou classiques)

1-15 circuits vannes régulés en fonction des conditions extérieures

- 0-15 Régulateurs d'ambiance (digitaux ou analogues)
- 1 Système solaire (2 collecteurs, 2 accumulateurs)
- 1 Chaudière combustibles solides

Les différentes composantes du système se raccordent sur le bus de communication. Les composantes sont automatiquement détectées et recherchent via le bus de communication, les modules correspondants à leurs adresses.

#### Adresses

#### Cas modules de vannes et modules d'ambiance

Chaque circuit de chauffage est identifié par une adresse (00-15; paramètre du niveau installateur) Chaque terminal d'ambiance et module vanne sera identifié par l'adresse du circuit auquel ils sont affectés.

- Les adresses (00-15) ne peuvent pas être affectées deux fois.
- Les adresses 00 et 01 ne doivent pas être utilisées simultanément.
- L'adressage des circuits débute avec "01".
- En cas de changement de régulateur, ne reprogrammer l'adresse "00" que si cette adresse était programmée sur le régulateur échangé.

#### Adresses standard

Circuit 1 → 01

Après affectation des adresses, l'installation complète doit être mise hors tension puis de nouveau sous tension.

# Procédures en cas de problèmes

#### Reset

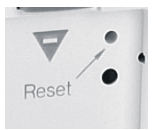

- Nouveau démarrage = pression sur touche reset
- Rappel valeurs standard usine = touche reset + touche

#### <u>Reset</u>

Une pression avec par ex. un trombone = nouveau démarrage du terminal d'ambiance.

Pression simultanée sur touches 🖙 + reset , relâcher ensuite touche reset tout en maintenant pression sur touche ¬, jusqu'à ce que "EEPROM" s'affiche = rappel totalité valeurs standard (à l'exception des programmes de chauffage et E.C.S.)

#### Affichages défauts

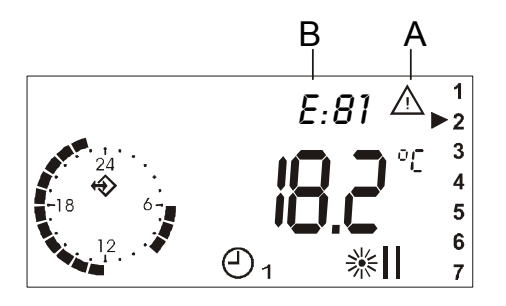

#### **Codes anomalies:**

- A: Symbole anomalie
- B: Code anomalie
- Pour les code anoamlies, veuillez consulter la notice du régulateur raccordé au terminal d'ambiance !

# Aide dépannage

#### Général

En cas de défauts, vérifier en premier lieu le câblage du régulateur et des différentes composantes du système.

#### Raccordement bus de communication:

Module d'ambiance en liaison avec:

Module vanne => affichage du symbole communication (selon version " $^{\textcircled{M}}$ " ou " $^{\textcircled{M}}$ ")

Régulateur => affichage des températures extérieure et de chaudière (voir "AFFICHAGE/INSTALLATION") Régulateur chaudière en liaison avec:

Module d'ambiance => affichage de la température am-

biante et masquage "----" de la consigne ambiance active (voir "AFFICHAGE/CIRCUIT")

<u>Régulateur vannes complémentaire en liaison avec:</u> Régulateur chaudière =>affichage des températures extérieure et de chaudière ( "AFFICHAGE/INSTALLATION") Module d'ambiance => affichage de la température ambiante et masquage "----" de la consigne ambiance active (voir "AFFICHAGE/CIRCUIT")

#### Défaut de communication

Vérifier les liaisons câbles: les câbles des sondes et du bus de communication ne doivent pas être dans les mêmes gaines que les câbles d'alimentation 230 V (écart minimum de 30 cm!. Polarisation inversée? Vérifier l'alimentation du bus de communication: 8V DC doivent être mesuré entre les bornes "+" et "-" du bornier bus (bornier IX, bornes 3+4) En cas de tension < à 8V DC, il est nécessaire d'installer une alimentation externe.

#### Pas d'arrêt du circulateur

Vérifier régime actif => standard  $\bigcirc$  (\*?). Vérifier paramètre "FONC POMPE" (standard 00).

#### Circulateur ne s'enclenche pas

Vérifier régime actif => standard ④ (tester sur régime ※) Vérifier heure et programmes horaires => cycle chauffage Vérifier fonctionnement pompe=> type de fonctionnement pompe Standard => T-EXT > CONS AMB?

Température extérieure limite => T-EXT > T EX LIM active?

Régulation temp. ambiante T-AMB > CONS AMB + 1K ?

#### Défaut 81

Ce défaut signale une anomalie au niveau de la mémoire EEPROM du régulateur (ex. perturbation électromagnétique). Veuillez vérifier toutes les valeurs des paramètres.

#### Autres n° défauts

D'autres codes d'anomalies peuvent s'afficher à l'écran. Veuillez consulter les notices des régulateurs connectés au terminal d'ambiance.

# Télécommande téléphonique

Avec une télécommande téléphonique, il est possible de commuter à distance votre installation de chauffage en régime confort \*\*. En cas de ballon E.C.S. extérieur à la chaudière, la production E.C.S. est automatiquement activée.

# Connexion télécommande téléphonique: **Bornes 5+6**.

Lors d'un appel, la télécommande téléphonique courtcircuite les bornes 5 et 6 sur le régulateur et commute le circuit de chauffage correspondant en régime confort (CONS AMB 1) et active automatiquement la production d'E.C.S. Lorsque le court-circuit est annulé, le régulateur pilote l'installation selon le programme en cours.

# Caractéristiques techniques

| Tension alimentation                                   | 12 V DC +/- 15%        |
|--------------------------------------------------------|------------------------|
| Consommation                                           | ~ 25mA                 |
| Type de protection selon<br>norme EN 60529             | IP 40                  |
| Classe de protection selon<br>EN 60730                 | III                    |
| Réserve de marche horloge                              | > 10 heures            |
| Température ambiante ad-<br>missible en fonctionnement | 0 à 50 °C              |
| Température de stockage admissible                     | - 20 à 60 °C           |
| Sonde d'ambiance                                       | Résistance NTC<br>5 kΩ |
| Tolérance en ohm                                       | +/-1% à 25°C           |
| Tolérance température                                  | +/- 0,2K à 25°C        |

La garantie est exclue, si les dérangements ou les incidents sont consécutifs à une utilisation de nos matériels non conforme à nos préconisations, en particulier en cas d'erreurs de raccordements, de montage ou de défaut d'entretien.